STEP9 Xperia XZ2の新しい+メッセージ 💁 でSoftBankメール 🕘 のメールデータを復元する

1

ランチャー画面で 🔮 (あんしんバックアップ)

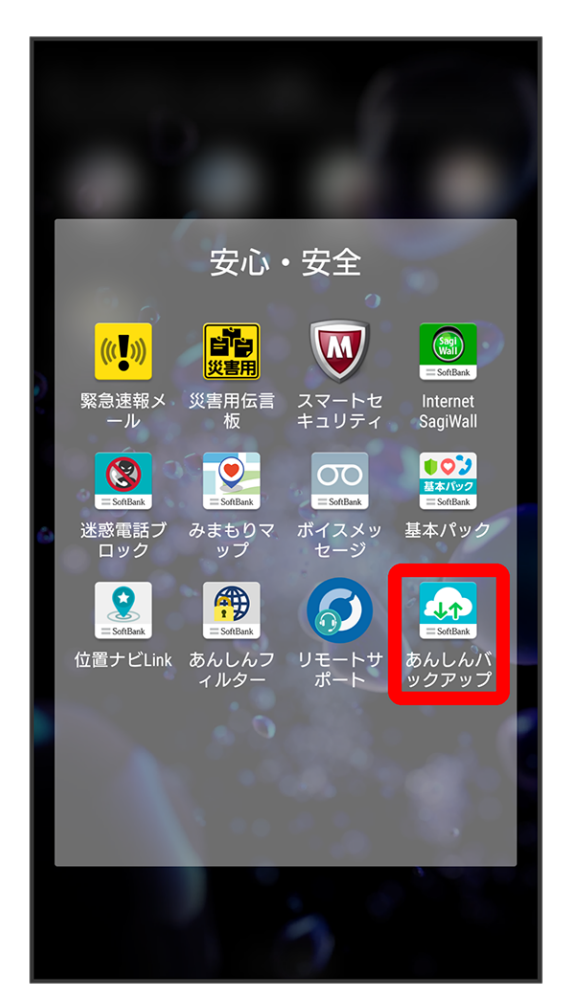

·確認画面が表示されたときは、画面の指示に従って操作してください。

(データの読み込み(復元))

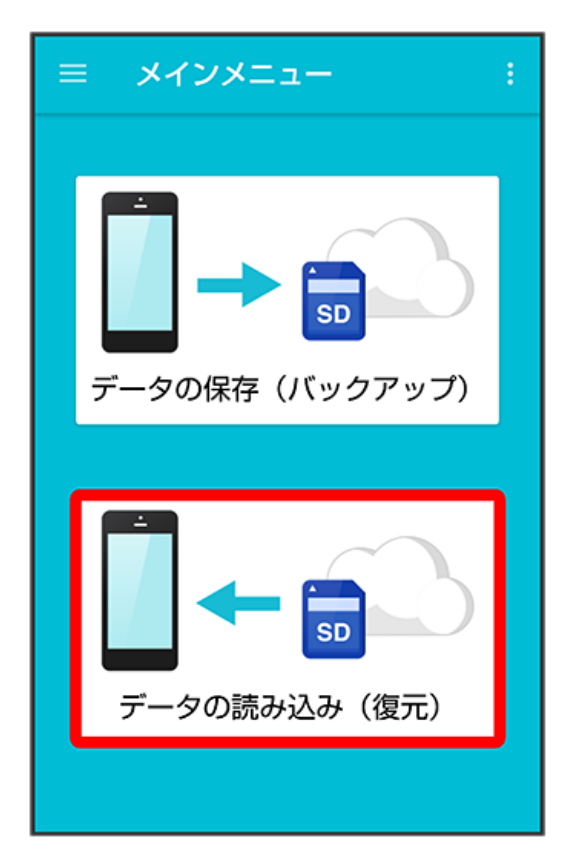

### 3

#### (サーバー)

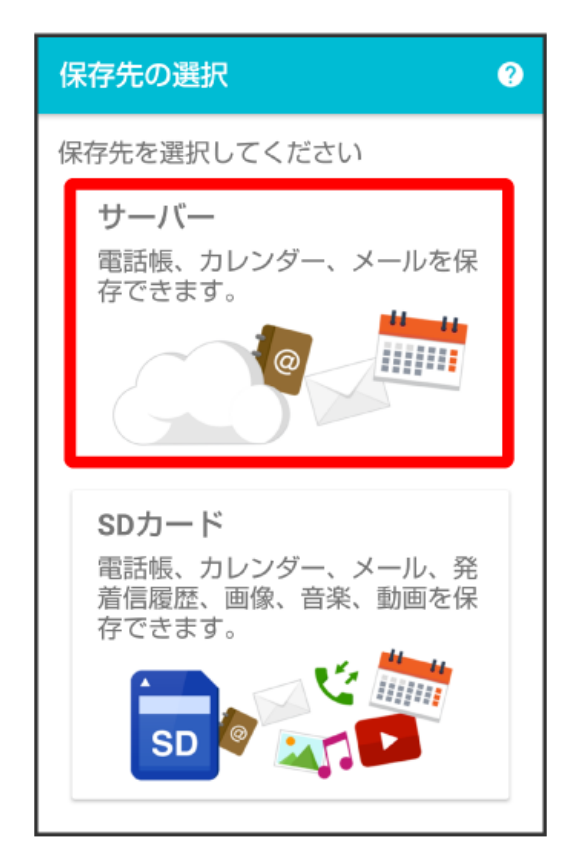

・認証画面が表示されたときは、電話番号とパスワードを入力して ログイン をタップし、 同意する をタップしてください。

読み込みたいデータをタップ ( 💿 表示)

| 1 | データの読み込み                       |  |  |  |  |
|---|--------------------------------|--|--|--|--|
| 5 | データを選択してください                   |  |  |  |  |
|   | O 2018/03/01 11:34:15          |  |  |  |  |
|   | メール                            |  |  |  |  |
|   | ◇ 受信メール                        |  |  |  |  |
|   | O 2018/03/01 11:34:15<br>xxxxx |  |  |  |  |
|   | ◇ 送信メール                        |  |  |  |  |
|   | O 2018/03/01 11:34:15<br>xxxxx |  |  |  |  |
|   | ◇ 下書き・未送信メール                   |  |  |  |  |
|   | O 2018/03/01 11:34:15          |  |  |  |  |
|   | 実行                             |  |  |  |  |

・データをタップするたびに、選択( 💿 )/解除( 🔘 )が切り替わります。

5

[実行]

| データの読み込み                       |
|--------------------------------|
| データを選択してください                   |
| O 2018/03/01 11:34:15<br>xxxxx |
| メール                            |
| ◇ 受信メール                        |
| 2018/03/01 11:34:15 XXXXX      |
| ◇ 送信メール                        |
| O 2018/03/01 11:34:15<br>xxxxx |
| ◇ 下書き・未送信メール                   |
| O 2018/03/01 11:34:15          |
| 実行                             |

🏁 読み込みが開始されます。

·確認画面が表示されたときは、画面の指示に従って操作してください。

# 6

OK

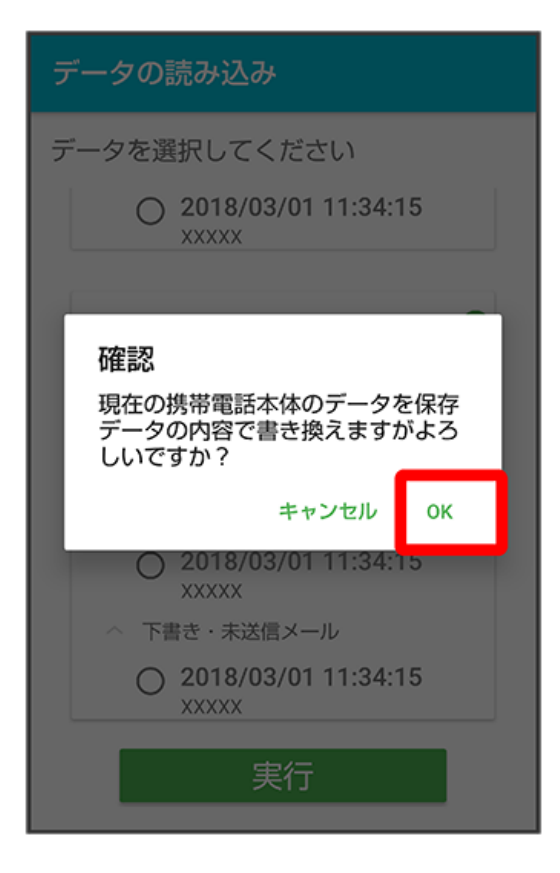

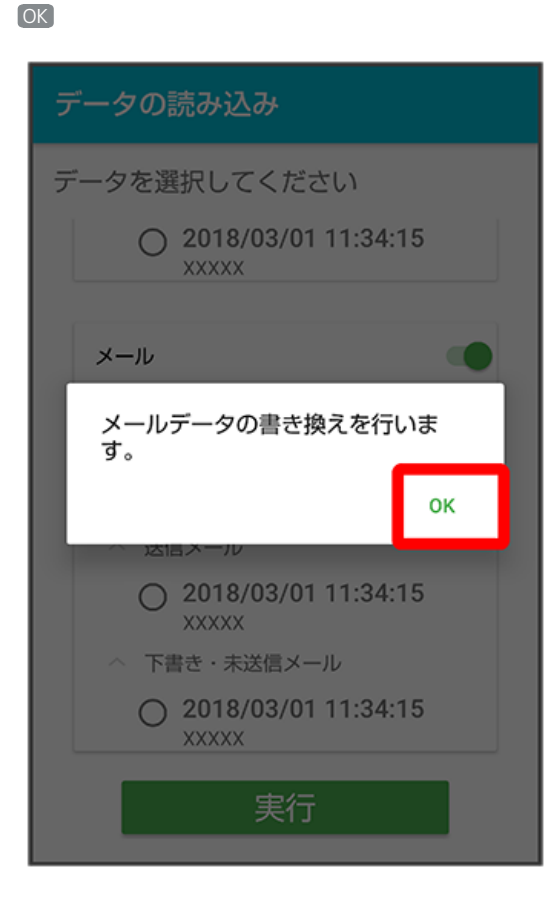

## 

復元を開始

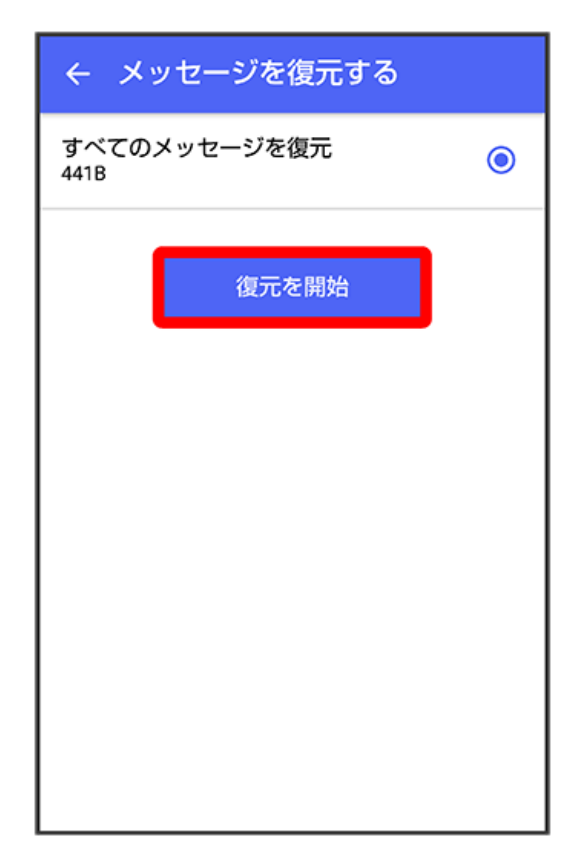

## 9

[閉じる]

| (100%)                 | ← メッセージを復元する           |
|------------------------|------------------------|
|                        | 100%                   |
| 復元完了<br>データは正常に復元されました | 復元完了<br>データは正常に復元されました |
| 閉じる                    | 閉じる                    |

🏁 データが読み込まれます。

- ・メッセージデータが復元されていることをご確認ください。
- ・送信メール、下書き/未送信メールを復元するには、再度本手順を実施し、手順 4 で 送信メール / 下書き・未送信メール を選択してください。
- ・データ移行の操作中に受信したメッセージデータは、SoftBankメール 🕘 に保存される場合があります。SoftBankメール 의 からデータ移行する手順はSTEP6 SoftBankメール 🕘 でメールデータをバックアップするを参照してください。